## メール配信新規登録について

(携帯のメールアドレスを変えたとき) (ご家族の方が新たに登録したいとき)

1 QRコードを携帯カメラで撮影します。

(メールアドレス) p.thr-nambu-es@raiden3.ktaiwork.jp

2 空メールを送信します。

\* iphoneの場合は件名が空だと送信できないので、 適当な文字「A」を入力するとよい。

3 ライデンから右のような

メールが届きます。(→) \*下に出ているURLから、 ユーザー登録画面へ入ります。 ※実際は、このURLと異なります。 田原市立南部小学校保護者用連絡メール メールサービスの仮登録が完了しました。 まだ登録は完了していませんので、 以下のURLから一週間以内に本登録を実施してください。 https://raiden3.ktaiwork.jp/register/update?aid=482&uid

=ce14d4de7259f72b5fbe6a2fcb99519dd4fccbe0

○メールアドレス

| • |
|---|
|   |

\* 自分のメールアドレスを確認します。 \* 氏名 [必須] 欄には、 児童氏名(続柄)を入力します。

例:0000(母)

- 0000 (父)
- 0000 (祖父)
- ○○○○(祖母)など
- \*その他の情報の児童生徒氏名1~4 には、児童氏名を入力します。
- \* なお、小学校に通う兄弟を全て入力し、
   該当するグループを選んでください。
- \* 右は、新1年生と2年生、5年生に 兄弟がいる例です。

|                  | <u> </u> |
|------------------|----------|
| O氏名              |          |
| [必須]             |          |
| 南部太郎(母)          |          |
| ○その他の情報          |          |
| 児童生徒氏名1          |          |
| 南部太郎             |          |
| 児童生徒氏名2          |          |
| 南部二郎             |          |
| 児童生徒氏名3          |          |
| 南部花子             |          |
| 児童生徒氏名4          |          |
|                  |          |
| ○グループ(複数選択可)     |          |
| [必須]             |          |
| □1年生(R〇〇入学)      |          |
| ☑2年生(R〇〇入学)      |          |
| □3年生(ROO入学)      |          |
| □4年生(ROO入学)      |          |
| ☑5年生(R〇〇入学)      |          |
| □6年生(R○○入学)      |          |
| □ R O O P T A 役員 |          |
| □下校指導            |          |
| □コミュニティ          |          |
| ☑新1年生(R○○入学)     |          |

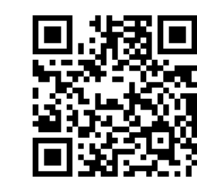

5「次へ」をクリックすると右のような 内容確認画面に変わり登録ボタンを クリックします。

```
設定内容の確認
次の内容でよろしければ「登録」を、
再度編集する場合は「戻る」を選択し
てください。
Oメールアドレス
nambu-tarouhaha@tahara.ed.jp
O氏名
 南部太郎 (母)
○その他の情報
 児童生徒氏名1:南部太郎
 児童生徒氏名2:南部二郎
 児童生徒氏名3:南部花子
○グループ
 2年生(ROO入学)
 5年生(ROO入学)
 新1年生(ROO入学)
```

6 右の画面になり、手続きは終了します。

登録の完了 以上で登録手続きは完了です。

7 完了メールが届きます。

田原市立南部小学校保護者用連絡メールへの 登録が完了致しました。

登録内容の変更・配信解除は次のリンク先にア クセスしてください。 https://raiden3.ktaiwork.jp/register/update?aid=4

## 8 迷惑メール設定をしている方は解除設定をしてください。

\*「p.thr-nambu-es@raiden3.ktaiwork.jp」を解除指定していただき、その後手順 ①に戻って手続きしてください。迷惑メール設定解除の仕方が分からない場合は、携 帯の契約会社にお問い合わせください。